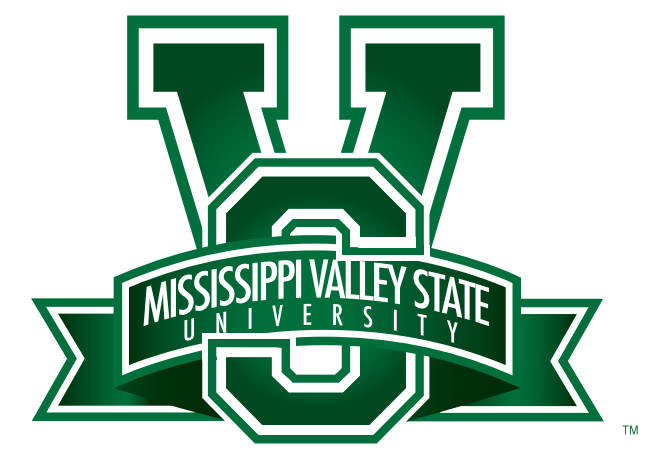

## **MVSU Website Access Documentation**

Information Technology (2016; 10-29-2018)

### Recommendations, Suggestions and Help:

It is recommended that each department designate two people who are able to maintain their respective web pages. The purpose of this guide is to provide easy to follow steps on how to update and change your department's webpages ensuring that content is always current and pertinent.

If there is a need for any other complex additions, please contact the webmaster at **dewon.hall@mvsu.edu** or dial 3724.

The new MVSU website is very powerful and will continue to grow along with the University. Let's work together to make THE VALLEY, the premier University in the Mississippi Delta, nation and world.

## Table of Contents:

| Logging Into the |     |
|------------------|-----|
| Website          | 1-4 |

| Page Editing                                   | 5     |
|------------------------------------------------|-------|
| Rules of Thumb                                 | 7-8   |
| Copy & Paste                                   | 9-11  |
| University Colors<br>& Applying Color          | 12-15 |
| Headers<br><mark>&amp;</mark> Horizontal Lines | 16-17 |

| Uploading/Linking Files & |       |
|---------------------------|-------|
| External URL's            | 18-38 |
| Uploading a File          | 18-25 |
| Linking to a File         | 26-33 |
| Linking to a External     |       |
| Website                   | 34-38 |

## The Login Page:

Scroll down to the bottom of the homepage (or any page on the website) and click the "Admin" link. Log in using your username and password. Once you've logged in, scroll through and find your respective department page(s). You should be able to edit the pages you have access to. If not, please email the webmaster with the list of pages you need access to at **dewon.hall@mvsu.edu**.

| sissippi × +                    |   |          |     |  |
|---------------------------------|---|----------|-----|--|
| m/user                          | C | Q Search | 🚖 🗈 |  |
| ng Started 🦲 From Google Chrome |   |          |     |  |
|                                 |   |          |     |  |

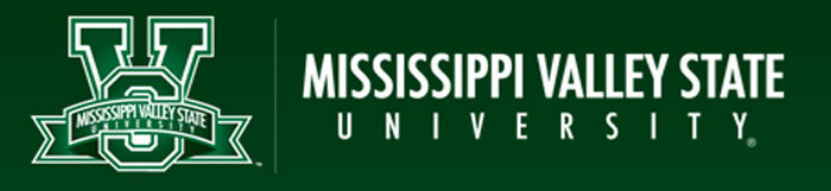

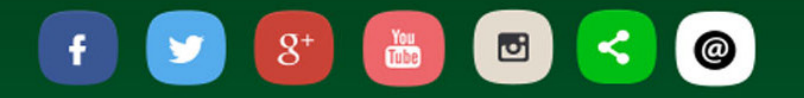

About MVSU | Academics | Admissions | Future Students | Current Students | Parents | Alumni & Friends | Faculty & Staff | mployment | Library | Ethics Line | Maps & Directions | Administration | Information Technology | Mission | Accreditation | Emergencies | Athletics | Academic Calendar | Quick Line

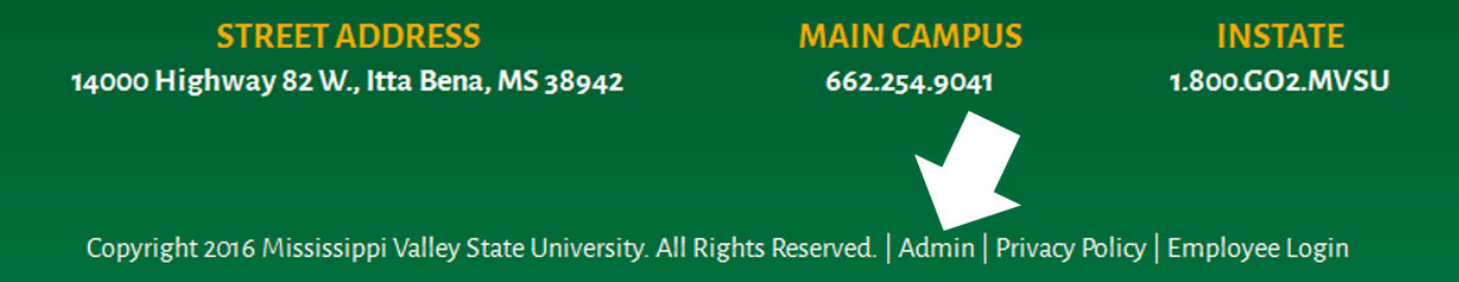

Web design and hosting by U.S.NEXT

## After You've Logged In:

### You will see three gray tabs: View, Edit and File Browser.

View - Shows your login history and how long you've been a member.

Edit - This is where you can change your email, password, upload your photo and change time zones (*please leave time zones at default*).

File Browser: Shows a list of files that have been uploaded to the website.

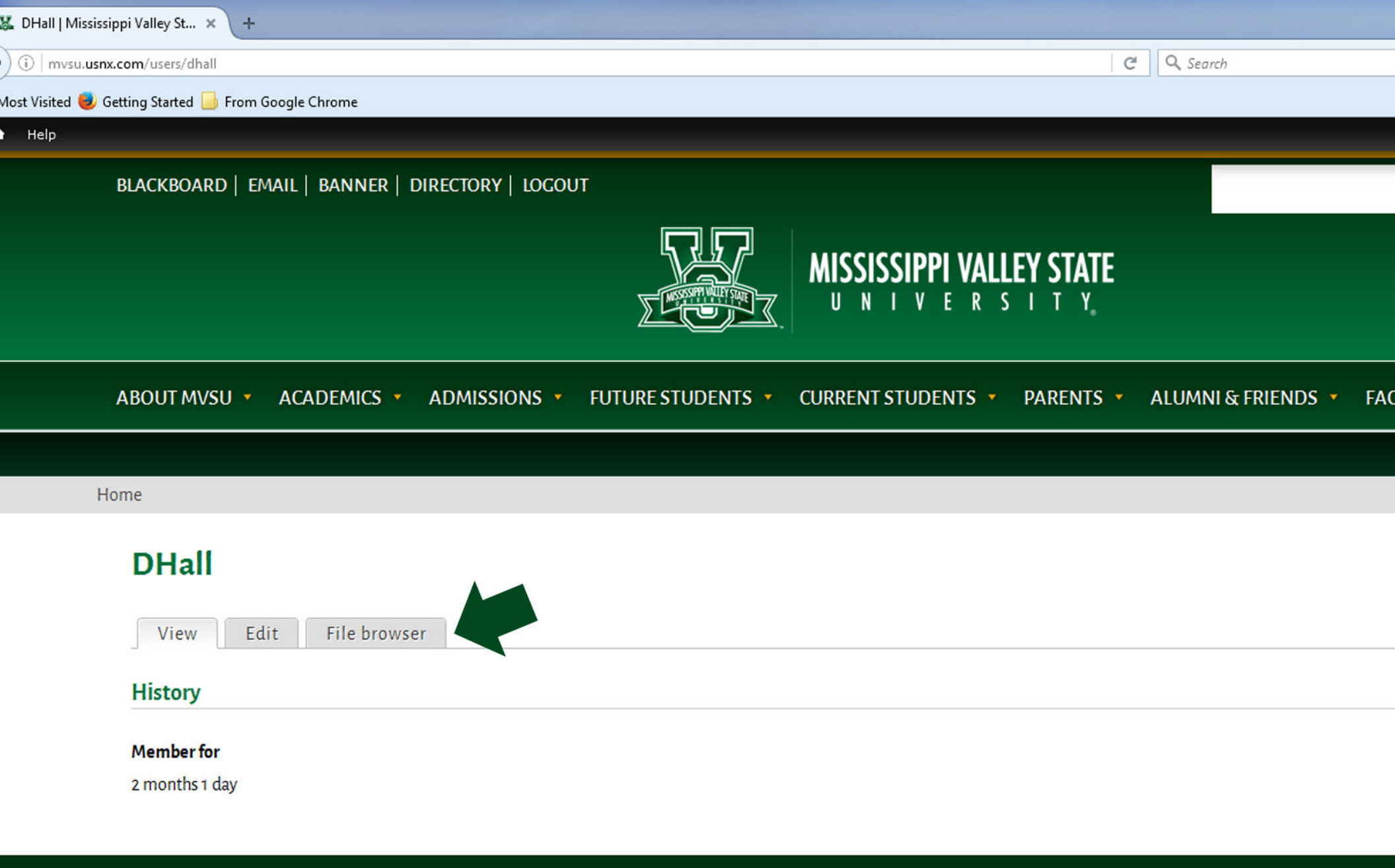

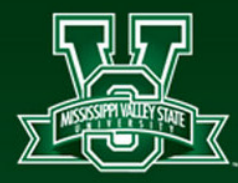

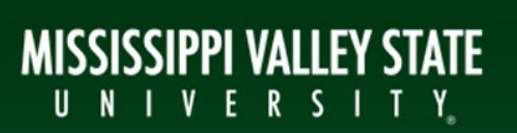

# Page Editing:

Once you find your webpage(s), you will see the two gray tabs -*View and Edit*. *View* - Allows you to see your page as it is on the website.

*Edit* - This is where you edit your content and/or upload files. The toolbar allows great flexibility. As with learning anything, play around with the toolbar to see what you can do with your page. There are options to really make your page(s) appealing, but consistent.

### Quick Tip on line spacing:

For single spaced lines:

On PC: Press Shift and while holding shift, press Enter On MAC: Press Shift and while holding shift, press Return

### For double spaced lines:

On PC: Press Enter On MAC: Press Return

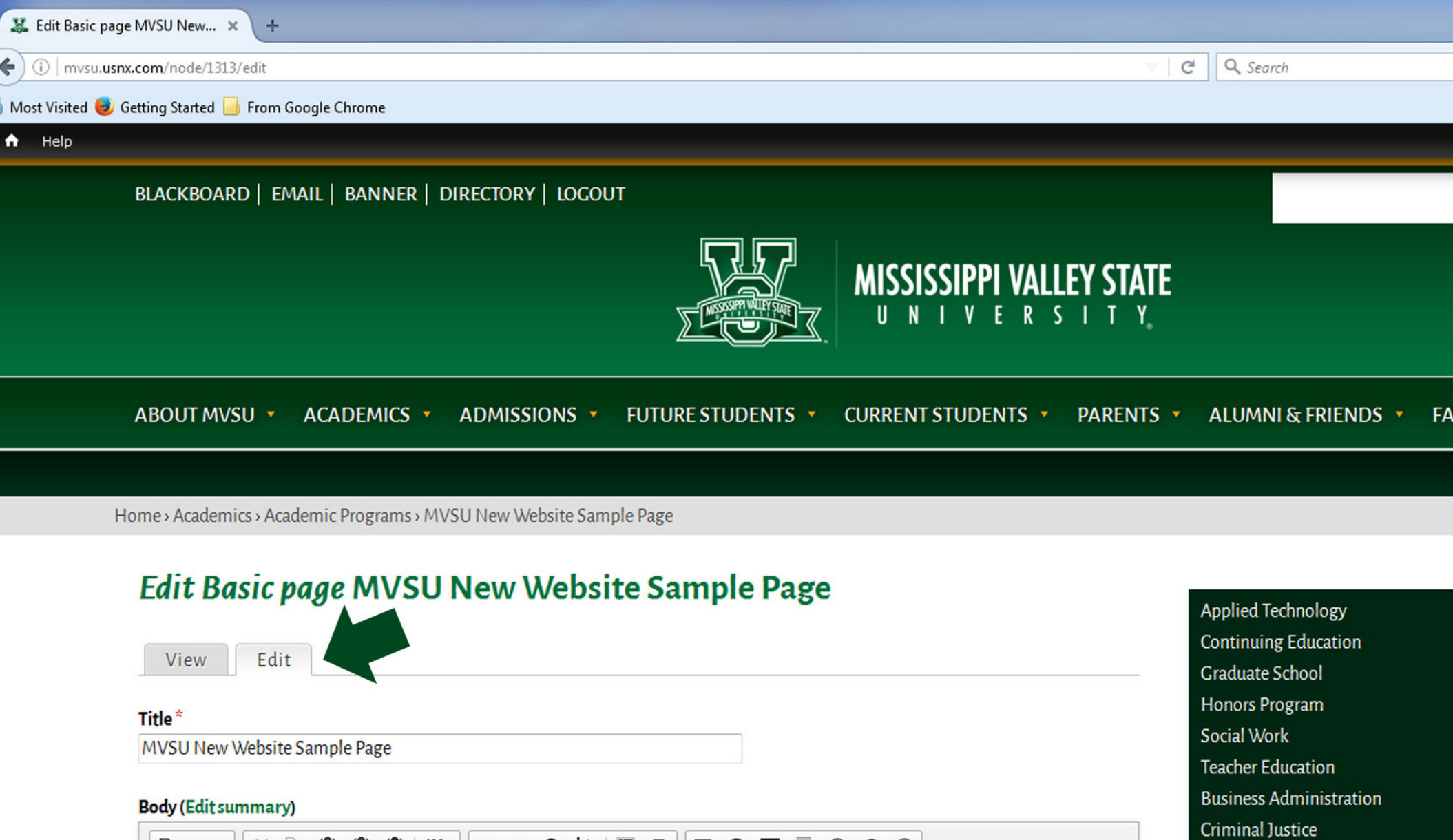

English and Foreign Languages

Health, Physical Education and Red

Mathematics, Computer and Infor

MVSU New Website Sample Page

**h**vironment

Fine Arts

Nat

Communication

SOCIAL DUICHUES

| Source    | X 6 6    | 6 🛱 🕸 - | ♠ <                     | ¢à ⊯ I× |                 | = 🙂 Ω 🕲             |
|-----------|----------|---------|-------------------------|---------|-----------------|---------------------|
| BIU       | S X2 X2  |         | ₩E 99 00                | 2 2 1   | ≣ <b>▶</b> ¶ ¶• | <b>e</b> R <b>e</b> |
| Heading 1 | - Font - | Size •  | <u>A</u> - <b>D</b> - 5 | s =0    |                 |                     |

Suspendisse a euismod arcu. Suspendisse justo felis, venenatis fermentum egestas non, dictum non metus. Praesent aliquet ut ante eget rhoncus.

Mauris lacus nague faugibus vitas portitor lagrest, condimentum at erat. Mauris varius arcu est, id efficitur nague mattis vel. Praesent

## Some rules of thumb:

The website is an extension of that MVSU brand. This guide is designed to ensure consistency across the MVSU website. When building your webpages, **DO NOT** change the font. The font style is already defined within the framework of the website. To ensure this, leave the font option in the toolbar set to "Font". **DO NOT** apply any special formatting to text, outside of what is recommended within this guide.

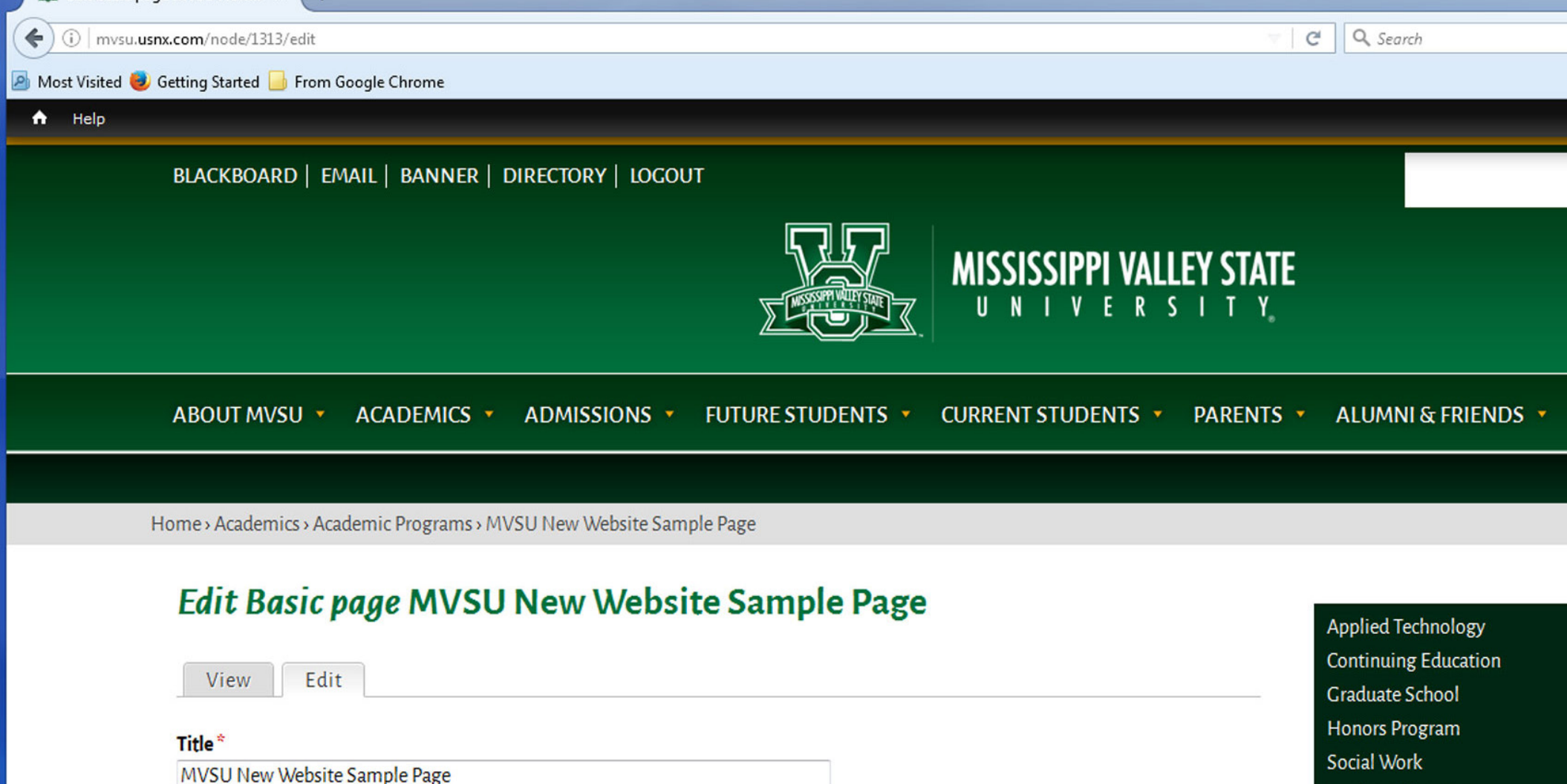

| Body | (Edit summary) | ) |
|------|----------------|---|
|------|----------------|---|

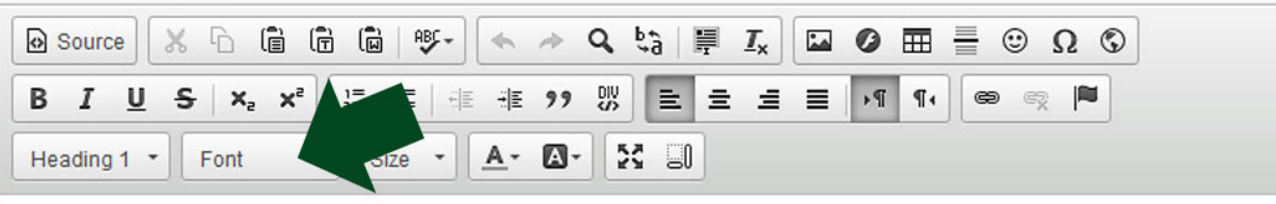

Suspendisse a euismod arcu. Suspendisse justo felis, venenatis fermentum egestas non, dictum non metus. Praesent aliquet ut ante eget rhoncus.

Mauris lacus neque, faucibus vitae porttitor laoreet, condimentum at erat. Mauris varius arcu est, id efficitur neque mattis vel. Praesent consequat nunc vitae convallis finibus. In at neque sed ligula posuere malesuada. Aliguam in mauris dignissim, imperdiet lacus et

Continuing Education Graduate School Honors Program Social Work Teacher Education Business Administration Criminal Justice English and Foreign Languages Fine Arts Health, Physical Education and Communication Mathematics, Computer and In Natural Sciences and Environm 8 MIVSO New Website Sample P

## Copy & Paste:

**A few notes about Copy & Paste**. Keeping the font consistent is important. If you copy & paste directly from a Word Document into the editor box, the system may use the fonts within that Word document, which may not provide the desired outcome. To copy & paste from a Word Document, click the "Paste From Word" icon in the toolbar. You will see a dialogue box. Copy & Paste your text there.

| 1 | 🖁 Edit Basic page MVSU New 🗙 🕂                      |            |
|---|-----------------------------------------------------|------------|
| F | i   mvsu. <b>usnx.com</b> /node/1313/edit           | C Q Search |
| м | Aost Visited 🕏 Getting Started 📙 From Google Chrome |            |

#### 🔒 Help

### Edit Basic page MVSU New Website Sample Page

| View Edit                                                                                                    |
|----------------------------------------------------------------------------------------------------|
| Title*                                                                                                    |
| MVSU New Website Sample Page                                                                                                    |
| Body (Edit summary)                                                                                                    |
| 🖻 Source 🐰 ြ 🛱 🛱 👘 🦇 🔸 🥕 🔍 🖏 🗮 🚛 🖉 🏛 🖶 😳 Ω 🛇                                                                                                    |
| B I U S X₂ X² ↓ II II II II II II II II II II II II I                                                                                                    |
| Heading 1 - Font - Size - A- A- S                                                                                                    |
| Mauris lacus neque, faucibus vitae porttitor laoreet, condimentum at erat. Mauris varius arcu est, id efficitur neque mattis vel. Praesent                                                                                                    |
| consequat nunc vitae <u>convallis</u> finibus.                                                                                                    |
| Aliquam non lectus sem. Quisque eu quam a mi tincidunt aliquet a eu arcu. Fusce non varius nibh. Duis at dolor nec nisi volutpat gravida. Vestibulum guis enim tempus, malesuada sapien eget, iaculis mi. Maecenas malesuada guam vehicula ante facilisis |
| body h1 span                                                                                                    |

Switch to plain text editor

### Text format Full HTML

· Web page addresses and e-mail addresses turn into links automatically.

-

• Lines and paragraphs break automatically.

More information about text formats 🕜

Applied Techno Continuing Edu Graduate Schoo Honors Program Social Work **Teacher Educati Business Admir** Criminal Justice English and For **Fine Arts** Health, Physica Communication Mathematics, C Natural Science Social Sciences MVSU New We

| u.usnx.com/node/1313/edit                                                            | G | Q. Search          |       |
|--------------------------------------------------------------------------------------|---|--------------------|-------|
| 🥮 Getting Started 📙 From Google Chrome                                               |   |                    |       |
|                                                                                      |   |                    |       |
|                                                                                      |   |                    |       |
| ABOUT MVSU • ACADEMICS • ADMISSIONS • FUTURE STUDENTS • CURRENT STUDENTS • PARENTS • |   | ALUMNI & FRIENDS 🔻 | Facul |
|                                                                                      |   |                    |       |
| Home › Academics › Academic Programs › MVSU New Website Sample Page                  |   |                    |       |
| Edit Basic nage MVSU New Website Sample Page                                         | _ |                    |       |

|                                                                                                    | Paste from Word                                                                                                    | ×       | Applied Technology                   |
|----------------------------------------------------------------------------------------------------|----------------------------------------------------------------------------------------------------|---------|--------------------------------------|
|                                                                                                    |                                                                                                    |         | Continuing Education                 |
| View Edit                                                                                                    | Because of your browser security settings, the editor is not                                                        |         | Graduate School                      |
|                                                                                                    | able to access your clipboard data directly. You are required to<br>paste it again in this window.                  |         | Honors Program                       |
| MVSLI New Website Sample Page                                                                                                    | Please paste inside the following box using the keyboard                                                            |         | Social Work                          |
| NV50 New Website Sample Page                                                                                                    | (Ctrl/Cmd+V) and hit OK                                                                                             |         | Teacher Education                    |
| Body (Edit summary)                                                                                                    |                                                                                                    |         | Business Administration              |
|                                                                                                    |                                                                                                    |         | Criminal Justice                     |
|                                                                                                    | ny & Pasto from a Word Doc                                                                                          | Imon    | English and Foreign Languages        |
| B I U S ×₂ ײ ≟ ∷ ﷺ ₩ ₽ 99 ₩ ≧ Ξ Ξ U                                                                                                    | py & rusie from a word Doc                                                                                          | Jilleli | Fine Arts                            |
| Heading 1 - Font - Size - A- 🕰 🕄 👖                                                                                                    | to this box. Then press "Ok".                                                                                       |         | Health, Physical Education and Recre |
|                                                                                                    |                                                                                                    | _       | Communication                        |
| Mauris lacus neque, faucibus vitae port                                                                                                    | OK Cancel                                                                                                    |         | Mathematics, Computer and Informa    |
| aret Mauria varius areu ast id officitur p                                                                                                    | aque mettie vel Dreesent                                                                                            | =       | Natural Sciences and Environmental   |
| erat. Mauris varius arcu est, io emotiur n                                                                                                    | leque mattis vel. Praesent                                                                                          |         | Social Sciences                      |
| consequat nunc vitae <u>convallis</u> finibus.                                                                                                    |                                                                                                    |         | MVSU New Website Sample Page         |
| Aliquam non lectus sem. Quisque eu quam a mi tincidunt aliquet a eu a<br>volutpat gravida. Vestibulum quis enim tempus, malesuada sapien eget, iaculis | <b>arcu.</b> Fusce non varius nibh. Duis at dolor nec nisi<br>s mi. Maecenas malesuada quam vehicula ante facilisis |         |                                      |
| congue.                                                                                                    |                                                                                                    | *       |                                      |
| body h1 span                                                                                                    |                                                                                                    |         | 11                                   |
| Switch to plain text editor                                                                                                    |                                                                                                    |         |                                      |

## USING THE OFFICIAL UNIVERSITY COLORS AND OTHER VISUAL ELEMENTS TO CREATE A NICE VISUAL HIERARCHY:

You can do this by adding colors, highlighting content, and using headers/ horizontal lines. This will be covered in the next few pages. In some cases, you may need to make some sections larger than other portions and add different colors. To break up or highlight content, use a header with a different color. It helps to break up long sections of copy. You can also use a "Horizontal Line" if needed.

### **The Official University Colory:**

*Hex Colors for the web are:* Green - #026937 • Red - #CF0A2C • Gold - #EDAA00 Copy & Paste or type the colors in the "Text Color" box (include the # symbol).

See the examples below;

| ) mvsu.usnx.com/node/1313/edit                                                                                                    | C Q Search              |
|----------------------------------------------------------------------------------------------------|-------------------------|
| Visited 🨻 Getting Started 🔟 From Google Chrome                                                                                                    |                         |
|                                                                                                    | - nonors no Simi        |
| MVSU New Website Sample Page                                                                                                    | Social Work             |
|                                                                                                    | Teacher Education       |
| Body (Edit summary)                                                                                                    | Business Administrat    |
| $\textcircled{\begin{tinded} \hline \begin{tinded} \hline \b$ | Criminal Justice        |
|                                                                                                    | Fine Arts               |
| Format - Font - Size - A-                                                                                                    | Health, Physical Edu    |
|                                                                                                    | Communication           |
| Mauris lacus negue, faucibus vitae porttitor laoreet, condimentur                                                                                                    | n at Mathematics, Compo |
| erat. Mauris varius arcu est, id efficitur neque mattis vel. Praeser                                                                                                    | Natural Sciences and    |
| conseguat nunc vitae convallis finibus                                                                                                    | Social Sciences         |
| concequat nano vitao convano impao.                                                                                                    | MVSU New Website        |
|                                                                                                    |                         |
| Aliquam non lectus sem. Quisque eu quam a mi tincidunt aliquet a eu arcu. Fusce non varius nibh. Duis at dolor nec ni<br>gravida. Vestibulum quis enim tempus, malesuada sapien eget, jaculis mi, Maecenas malesuada quam vehicula ante facilisis (                                                                                                    | si volutpat             |
| granda. Voorbalanti quio chini templo, malebalada ouplen eget, iabano nu. malebalada quant templata ante iabinete e                                                                                                    |                         |
| vestibulum scelerisque turpis, nec rhoncus quam faucibus sed. Phasellus quis cursus neque, a dictum nunc. Suspendisse pol                                                                                                    | enti. Nunc              |
| fermentum, quam in pharetra scelerisque, lorem eros tincidunt lorem, nec suscipit neque ex a leo. Nam volutpat libero dignissi                                                                                                    | m lectus                |
| feugiat dictum. Integer lacinia libero non orci rhoncus, et aliquet felis elementum. Donec enim est, efficitur a cursus eget, alique metus. Nullam leo neque, suscipit vel risus tincidunt, bendrerit venenatis leo. Praesent eu malesuada auque. Nulla euismod nu                                                                                                    | et vitae                |
| cursus. Aenean convallis sit amet ipsum a sodales. Suspendisse pretium mi dolor, a finibus est euismod ac. Donec rhoncus la                                                                                                    | aoreet                  |
| lacus at fringilla.                                                                                                    |                         |
|                                                                                                    |                         |
|                                                                                                    |                         |
|                                                                                                    |                         |
|                                                                                                    | <b>1</b> 2              |

Text format Full HTML

More information about text formats 🕜

| 😹 Edit Basic page MVSU New × +                                                                                                    |                                                                                                |
|----------------------------------------------------------------------------------------------------|------------------------------------------------------------------------------------------------|
| (i) mvsu.usnx.com/node/1313/edit                                                                                                    | C Q Search                                                                                     |
| 🧕 Most Visited 🥹 Getting Started 📙 From Google Chrome                                                                                                    |                                                                                                |
| A Help                                                                                                    | Honois Ho <sub>S</sub> ram                                                                     |
| Title *<br>MVSU New Website Sample Page                                                                                                    | Social Work<br>Teacher Education                                                               |
| Body (Edit summary)                                                                                                    | Business Administr                                                                             |
| 🕑 Source 🐰 ြ 🛱 🛱 🖤 - 🔦 🗞 📮 🗾 Ø 🎟 🚆 😳 Ω 🛇                                                                                                    | Criminal Justice                                                                               |
| B I U S X₂ X² ]≣ :≣ :≣ :E ?? ♡ E Ξ Ξ ■ >¶ ¶. @ @ M                                                                                                    | Fine Arts                                                                                      |
| Heading 1 - Font - Size - 🔼 - 🔯 🗐                                                                                                    | Health, Physical Ed                                                                            |
| Mauris lacus neque, fa<br>erat. Mauris varius arc<br>consequat nunc vitae                                                                                                    | Communication<br>Mathematics, Com<br>Natural Sciences ar<br>Social Sciences<br>MVSU New Websit |
| Aliquam non lectus sem. Quisque eu quam a mi tincidunt aliquet a eu arcu. Fusce non varius nibh. Duis at dolor nec nisi volutpat gravida. Vestibulum quis enim tempus, malesuada sapien eget, iaculis mi. Maecenas malesuada quam vehicula ante facilisis congue.                                                                                                    |                                                                                                |
| Fusce hendrerit accumsan sapien, et aliquet sapien ultrices quis. Morbi suscipit eros dui, lacinia varius purus bibendum vel. Fusce vestibulum scelerisque turpis, nec rhoncus quam faucibus sed. Phasellus quis cursus neque, a dictum nunc. Suspendisse potenti. Nunc fermentum, quam in pharetra scelerisque, lorem eros tincidunt lorem, nec suscipit neque ex a leo. Nam volutpat libero dignissim lectus feugiat dictum. Integer lacinia libero non orci rhoncus, et aliquet felis elementum. Donec enim est, efficitur a cursus eget, aliquet vitae metus. Nullam leo neque, suscipit vel risus tincidunt, hendrerit venenatis leo. Praesent eu malesuada augue. Nulla euismod pulvinar cursus. Aenean convallis sit amet ipsum a sodales. Suspendisse pretium mi dolor, a finibus est euismod ac. Donec rhoncus laoreet lacus at fringilla. |                                                                                                |

body h1 span

Switch to plain text editor

14

×

☆自♡、

#### e Chrome

| - | - | 0  | n | - | ~ | ~ |
|---|---|----|---|---|---|---|
| ł | Ρ | le | ۲ | d | g | e |

|   |        | <ul> <li>A</li> </ul> | Q     | ¢â∣≣ | <u></u> <i>I</i> <sub>×</sub> |   | Ø  | ⊞  |   | ΩG  | 0 |
|---|--------|-----------------------|-------|------|-------------------------------|---|----|----|---|-----|---|
| ײ |        | -∃≣ 9                 | 9 DIV | E 3  | 2 4                           | ≣ | ۶¶ | ٩ł | 8 | R 🍋 |   |
| - | Size - | <u>A</u> - [          | - 53  |      |                               |   |    |    |   |     |   |

s neque, faucibus vitae port<u>titor laoreet</u> condimentum at s varius arcu est, id efficitur nunc vitae convallis finibus.

em. Quisque eu quam a mi tincidunt aliquet a eu s enim tempus, malesuada sapien eget, iaculis mi. M

san sapien, et aliquet sapien ultrices quis. Morbi susc turpis, nec rhoncus quam faucibus sed. Phasellus qu aretra scelerisque, lorem eros tincidunt lorem, nec sus lacinia libero non orci rhoncus, et aliquet felis element ue, suscipit vel risus tincidunt, hendrerit venenatis leo. – lis sit amet ipsum a sodales. Suspendisse pretium mi

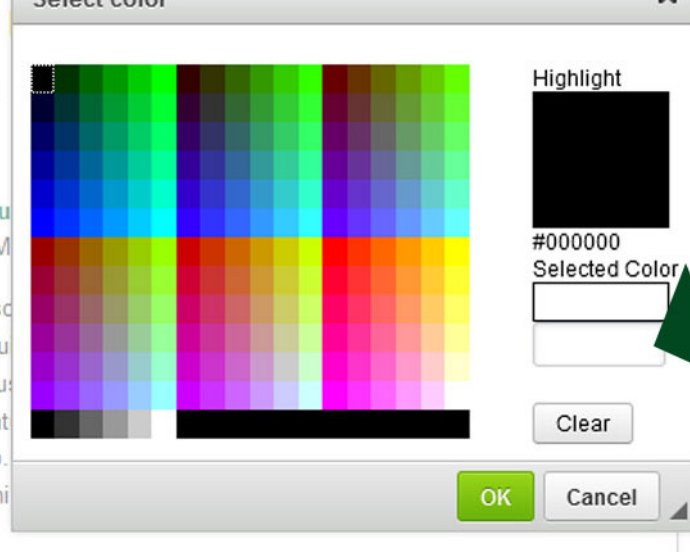

|                                                | nent                                                                                                    |
|------------------------------------------------|----------------------------------------------------------------------------------------------------|
| - Honors Hobrann                               | r                                                                                                    |
| Social Work                                    |                                                                                                    |
| Teacher Education                              |                                                                                                    |
| Business Administration                        |                                                                                                    |
| Criminal Justice                               |                                                                                                    |
| English and Foreign Languages                  |                                                                                                    |
| Fine Arts                                      |                                                                                                    |
| Health, Physical Education and Recreation      |                                                                                                    |
| Communication                                  |                                                                                                    |
| Mathematics, Computer and Information Sciences |                                                                                                    |
| Natural Sciences and Environmental Health      |                                                                                                    |
| Social Sciences                                |                                                                                                    |
| MVSU New Website Sample Page                   |                                                                                                    |
|                                                | And in case of the local division of the local division of the loc |

## Copy & Paste or type the color in this box. Include the #symbol. Click "OK"

r

### **HEADERS:**

Headers are great when you want to highlight certain areas in your content. In the toolbar, you will see "Format." After clicking the button, a drop down menu will give you format options.

## **HORIZONTAL LINES:**

These are also good when there is a need to break up content.

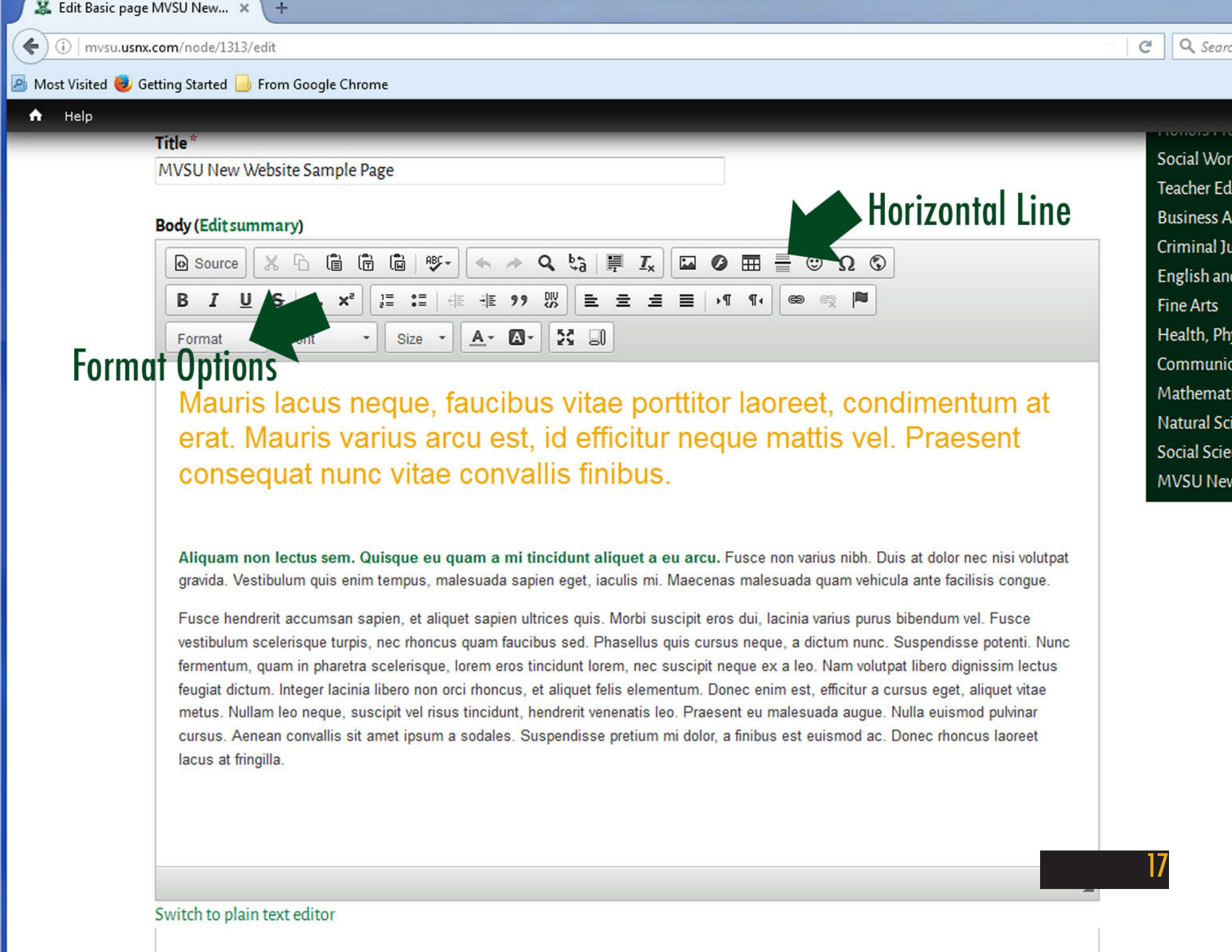

## Uploading/Linking Files and External URL's:

Uploading and linking files is very easy. *Please Note: The new website can handle large pdf files and images up to 45MB. However, it's best to practice uploading smaller images and files to make sure website speed is at a maximum.* **UPLOADING A FILE.** Simply click the "Image" icon in the toolbar. A pop up box appears. Click "Browse Server." You will see another pop up box, then click "Upload." From there, you will have access to the files on your computer. Find your file, and click upload, after it's selected. You have the option to "Create a Thumbnail".

| J.         | 🕻 Edit Basic page MVSU New 🗙 +                      |   |          |
|------------|-----------------------------------------------------|---|----------|
| (+)        | (i)   mvsu. <b>usnx.com</b> /node/1313/edit         | C | Q Search |
| <u>Р</u> М | 1ost Visited 🥹 Getting Started 🔒 From Google Chrome |   |          |
| A          | Help                                                |   |          |

### Edit Basic page MVSU New Website Sample Page

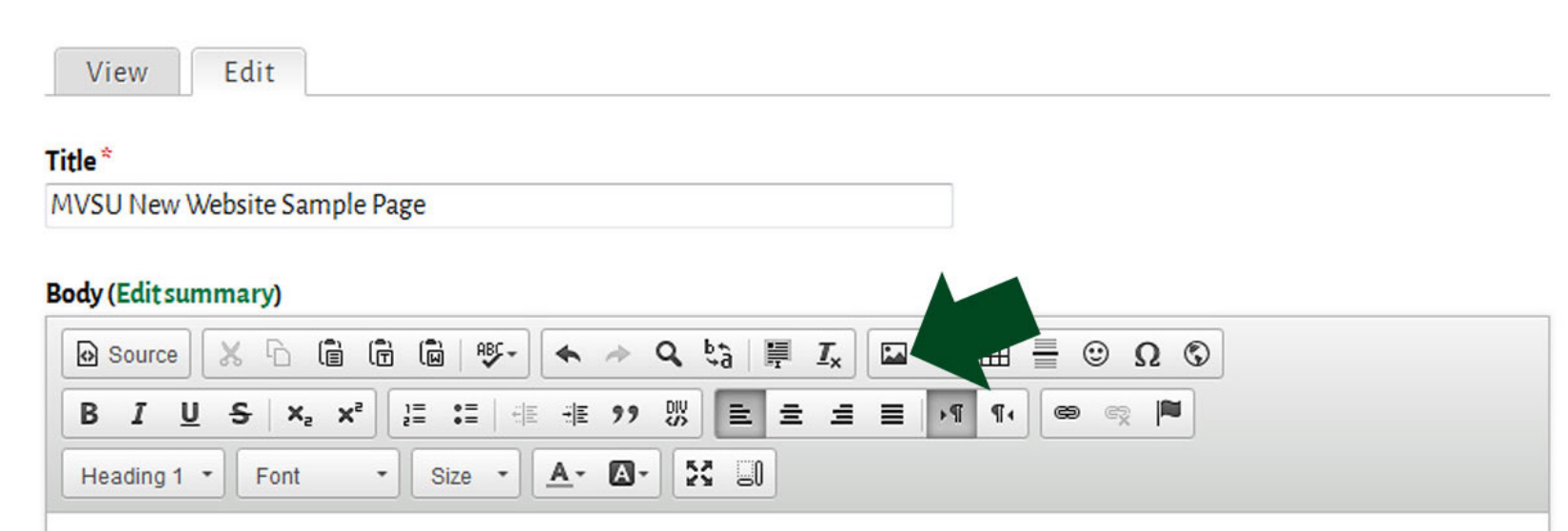

Mauris lacus neque, faucibus vitae porttitor laoreet, condimentum at erat. Mauris varius arcu est, id efficitur neque mattis vel. Praesent consequat nunc vitae convallis finibus.

Aliquam non lectus sem. Quisque eu quam a mi tincidunt aliquet a eu arcu. Fusce non varius nibh. Duis at dolor nec nisi volutpat gravida. Vestibulum quis enim tempus, malesuada sapien eget, iaculis mi. Maecenas malesuada quam vehicula ante facilisis congue.

Fusce hendrerit accumsan sapien, et aliquet sapien ultrices quis. Morbi suscipit eros dui, lacinia varius purus bibendum vel. Fusce vestibulum scelerisque turpis, nec rhoncus quam faucibus sed. Phasellus quis cursus neque, a dictum nunc. Suspendisse potenti. Nunc fermentum, quam in pharetra scelerisque, lorem eros tincidunt lorem, nec suscipit neque ex a leo. Nam volutpat libero dignissim lectus feugiat dictum. Integer lacinia libero non orci rhoncus, et aliquet felis elementum. Donec enim est, efficitur a cursus eget, aliquet vitae metus. Nullam leo neque, suscipit vel risus tincidunt, hendrerit venenatis leo. Praesent eu malesuada augue. Nulla euismod pulvinar cursus. Aenean convallis sit amet ipsum a sodales. Suspendisse pretium mi dolor, a finibus est euismod ac. Donec rhoncus laoreet lacus at fringilla.

Applied Techno Continuing Edu Graduate Scho Honors Progra Social Work **Teacher Educat Business Admi** Criminal Justic **English and For** Fine Arts Health, Physica Communicatio Mathematics, ( Natural Science Social Sciences MVSU New We

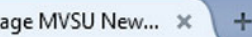

🌡 Getting Started 📙 From Google Chrome

#### Edit Basic page MVSU New Website Sample Page Applied Technology **Continuing Education** Edit View Graduate School Honors Program Title\* Social Work MVSU New Website Sample Page Teacher Education × Image Properties **Business Administration** Body (Edit summary) Image Info Link Advanced Criminal Justice (D) ABC -Q A Source URL and Foreign Languages Browse Server **= =** X2 ne Arts Alternative Text Health, Physical Education and Recreation A -A Heading 1 -Font Size \* -Communication Mathematics, Computer and Information Sci Width Preview Lorem ipsum dolor sit amet, consectetuer Natural Sciences and Environmental Health A C adipiscing elit. Maecenas feugiat consequat diam. Mauris lacus neque, faucibus vitae p Height Maecenas metus. Vivamus diam purus, cursus a, Social Sciences commodo non, facilisis vitae, nulla, Aenean dictum 😑 erat. Mauris varius arcu est, id efficit MVSU New Website Sample Page lacinia tortor. Nunc iaculis, nibh non iaculis aliguam, orci felis euismod negue, sed ornare Border consequat nunc vitae convallis finibu massa mauris sed velit. Nulla pretium mi et risus. Fusce mi pede, tempor id, cursus ac, ullamcorper HSpace nec, enim. Sed tortor. Curabitur molestie. Duis velit augue, condimentum at, ultrices a, luctus ut, orci. Donec pellentesque egestas eros. Integer cursus, Aliquam non lectus sem. Quisque eu quam a mi tincidunt aliquet VSpace augue in cursus faucibus, eros pede bibendum gravida. Vestibulum guis enim tempus, malesuada sapien eget, iaculis . .. Alignment Fusce hendrerit accumsan sapien, et aliquet sapien ultrices quis. Morbi <not set> vestibulum scelerisque turpis, nec rhoncus quam faucibus sed. Phaselle fermentum, quam in pharetra scelerisque, lorem eros tincidunt lorem, ne Cancel feugiat dictum. Integer lacinia libero non orci rhoncus, et aliquet felis ele

metus. Nullam leo neque, suscipit vel risus tincidunt, hendrerit venenatis leo. Praesent eu malesuada augue. Nulla euismod pulvinar cursus. Aenean convallis sit amet ipsum a sodales. Suspendisse pretium mi dolor, a finibus est euismod ac. Donec rhoncus laoreet lacus at fringilla.

| i mvsu.umx.com/imce?app=ckeditor sendto%40 | ckeditor_imceSendTo &CKEditor=edit-body-und-0-value&CKEditorFuncNum=149&langCode=en |
|--------------------------------------------|-------------------------------------------------------------------------------------|
| 😫 Upload 💦 aumbnails 🗮 Delete 🌾 Resize     | 🗸 🗸 Insert file                                                                     |
| Navigation                                 | File name:                                                                          |
| Cont>                                      | 01361cbtfw.pdf                                                                      |
| 🗄 🥅 banner                                 | 08-10_catalog_web.pdf                                                               |
|                                            | 08-10_MVSU_Grad_CataloG_w-indexpdf                                                  |
| 🕀 🧰 pictures                               | 1-glap-1.jpg                                                                        |
|                                            | 1-glap2.jpg                                                                         |
| 🗄 🦲 webform                                | 1-intlweek-1.jpg                                                                    |
|                                            | : 1-intlweek2.jpg                                                                   |
|                                            | 1098-T_Flyer1.jpg                                                                   |
|                                            | 10a.jpg                                                                             |
|                                            | 10aa.jpg                                                                            |
|                                            | 11.jpg                                                                              |
|                                            | 11aa.jpg                                                                            |
|                                            | 1238 files using 496.99 MB of unlimited quota                                       |

# Uploading a File:

You should see this box after you clicked "Browse Server." Click "Upload."

| File Browser - Mozilla Firefox                      |                                                                               |
|-----------------------------------------------------|-------------------------------------------------------------------------------|
| (i) mvsu.usnx.com/imce?app=ckeditor sendto%40ckedit | or_imceSendTo &CKEditor=edit-body-und-0-value&CKEditorFuncNum=149&langCode=en |
| 🚖 Upload 🔡 Thumbnails 🙁 Delete 🖷 Resize 🗹 I         | insert file                                                                   |
| ×                                                   | File name                                                                     |
| File                                                | 01361cbtfw.pdf                                                                |
| Browse 08-10_catalog_web.pdf                        | 08-10_catalog_web.pdf                                                         |
| Small (90x90)                                       | 08-10_MVSU_Grad_CataloG_w-indexpdf                                            |
| Medium (120x120)                                    | 1-glap-1.jpg                                                                  |
| Large (180x180)                                     | 1-glap2.jpg                                                                   |
| 🚖 Upload                                            | 1-intlweek-1.jpg                                                              |
|                                                     | · 1-intlweek2.jpg                                                             |
| Click "Upload" after                                | 1098-T_Flyer1.jpg                                                             |
| your file has been selected.                        | 10a.jpg                                                                       |
|                                                     | 10aa.jpg                                                                      |
|                                                     | 11.jpg                                                                        |
|                                                     | 11aa.jpg                                                                      |
|                                                     | 1238 files using 496.99 MB of unlimited quota                                 |

# Uploading a File:

Click "Browse" and then find your file. After it's selected, click "Upload."

om/imce?app=ckeditor|sendto%40ckeditor\_imceSendTo|&CKEditor=edit-body-und-0-value&CKEditorFuncNum=149&langCode=en

| ✔ Insert file                                 |                                                                                                    |                                                                                                    |
|-----------------------------------------------|----------------------------------------------------------------------------------------------------|----------------------------------------------------------------------------------------------------|
| File name                                     | Size                                                                                                    | Width                                                                                                    |
| Yamika_Williams1.jpg                          | 9.04 KB                                                                                                    | 260                                                                                                    |
| ying1.jpg                                     | 2.48 KB                                                                                                    | 100                                                                                                    |
| Yolanda_Jones-1.jpg                           | 7.94 KB                                                                                                    | 180                                                                                                    |
| Zannie Rainey.png                             | 9.27 MB                                                                                                    | 3264                                                                                                    |
| zelinski.jpg                                  | 2.12 KB                                                                                                    | 100                                                                                                    |
| MVSUVS-logo-gradient_0.jpg                    | 35.25 KB                                                                                                    | 600                                                                                                    |
| 1240 files using 497.06 MB of unlimited quota |                                                                                                    |                                                                                                    |
|                                               | ✓ Insert file          File name;         Yamika_Williams1.jpg         Image: Second Second Sec | ✓ Insert file       File name;       Size         Yamika_Williams1.jpg       9.04 KB         Vamika_Uiliams1.jpg       2.48 KB         Volanda_Jones-1.jpg       2.48 KB         Zannie Rainey.png       9.27 MB         Zelinski.jpg       2.12 KB         NVSUVS-logo-gradient_0.jpg       35.25 KB         1240 files using 497.06 MB of unlimited quota |

# Uploading a File:

You will then see your image

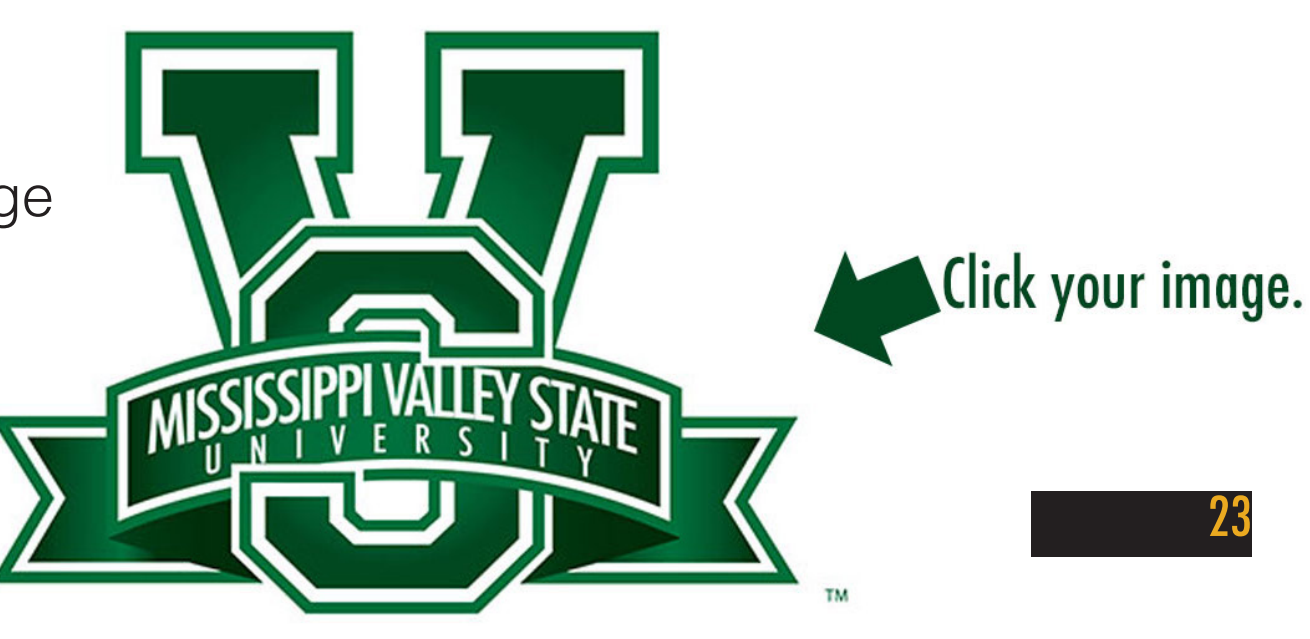

☆自 ♥

24

#### e Chrome

|                                                                                                    |                                                                                                    | He                                                                                                    |
|----------------------------------------------------------------------------------------------------|----------------------------------------------------------------------------------------------------|----------------------------------------------------------------------------------------------------|
| aple Page                                                                                                    | Image Properties X<br>Image Info Link Advanced<br>URL<br>/sites/default/files/MVSUVS-logo-gradient_1.jpg<br>Alternative Text | He<br>Noncorrogram<br>Social Work<br>Teacher Education<br>Business Administration<br>Criminal Justice<br>English and Foreign Languages<br>Fine Arts<br>Health, Physical Education and Recreation<br>Communication<br>Mathematics, Computer and Information Sciences<br>Natural Sciences and Environmental Health<br>Social Sciences<br>MVSU New Website Sample Page |
| em. Quisque eu quam a mi tincidunt aliquet<br>se enim tempus, malesuada sapien eget, iaculis r<br>san sapien, et aliquet sapien ultrices quis. Morbi<br>turpis, nec rhoncus quam faucibus sed. Phasellu<br>aretra scelerisque, lorem eros tincidunt lorem, ne<br>acinia libero non orci rhoncus, et aliquet felis ele<br>e, suscipit vel risus tincidunt, hendrerit venenatis<br>s sit amet ipsum a sodales. Suspendisse pretiu | Width<br>600<br>Height<br>429<br>Border<br>HSpace<br>VSpace<br>Alignment<br><not set=""> &lt;</not>                          | Llick "Ok".                                                                                                    |
|                                                                                                    |                                                                                                    |                                                                                                    |

(i) mvsu.usnx.com/node/1313/edit

#### 🙆 Most Visited 🧶 Getting Started 📙 From Google Chrome

#### Help

### Title\*

MVSU New Website Sample Page

### Body (Edit summary)

| Source              | x 6 i i | ) 🖗 🖗 🖓                      | ς τα 🛱 🖬 Ιχ 🖾 🖉 🏛 🗮 😳 Ω 🔇 |
|---------------------|---------|------------------------------|---------------------------|
| B <i>I</i> <u>U</u> | S X X²  | 1= .=                        | W = = = = M ¶. 📾 🙊 🏲      |
| Heading 1 🝷         | Font    | Size • <u>A</u> • <b>A</b> • |                           |

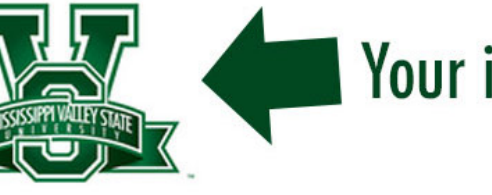

## Your image is uploaded.

### Uploading a File:

Your image is placed. If you click the image again, you can resize it.

Mauris lacus neque, faucibus vitae porttitor laoreet, condimentum at erat. Mauris varius arcu est, id efficitur neque mattis vel. Praesent consequat nunc vitae convallis finibus.

Aliquam non lectus sem. Quisque eu quam a mi tincidunt aliquet a eu arcu. Fusce non varius nibh. Duis at dolor nec nisi volutpat gravida. Vestibulum quis enim tempus, malesuada sapien eget, iaculis mi. Maecenas malesuada quam vehicula ante facilisis congue.

Fusce hendrerit accumsan sapien, et aliquet sapien ultrices quis. Morbi suscipit eros dui, lacinia varius purus bibendum vel. Fusce vestibulum scelerisque turpis, nec rhoncus quam faucibus sed. Phasellus quis cursus neque, a dictum nunc. Suspendisse potenti. Nunc fermentum, quam in pharetra scelerisque, lorem eros tincidunt lorem, nec suscipit neque ex a leo. Nam volutpat libero dignissim lectus feugiat dictum. Integer lacinia libero non orci rhoncus, et aliquet felis elementum. Donec enim est, efficitur a cursus eget, aliquet body h1 span

Social Wo Teacher E Business Criminal J English au Fine Arts Health, P Commun Mathema Natural S Social Sci MVSU Ne

Switch to plain text editor

## LINKING TO A FILE OR EXTERNAL WEBSITE URL Linking to a file:

This process is similar to uploading images, with some additional steps. Simply highlight the text you want to be linkable and then click the "Link" icon in the toolbar. Click "Browse Server." Leave the "Link Type" set to "URL." After your link is created, it should be highlighted and clickable once you save the page.

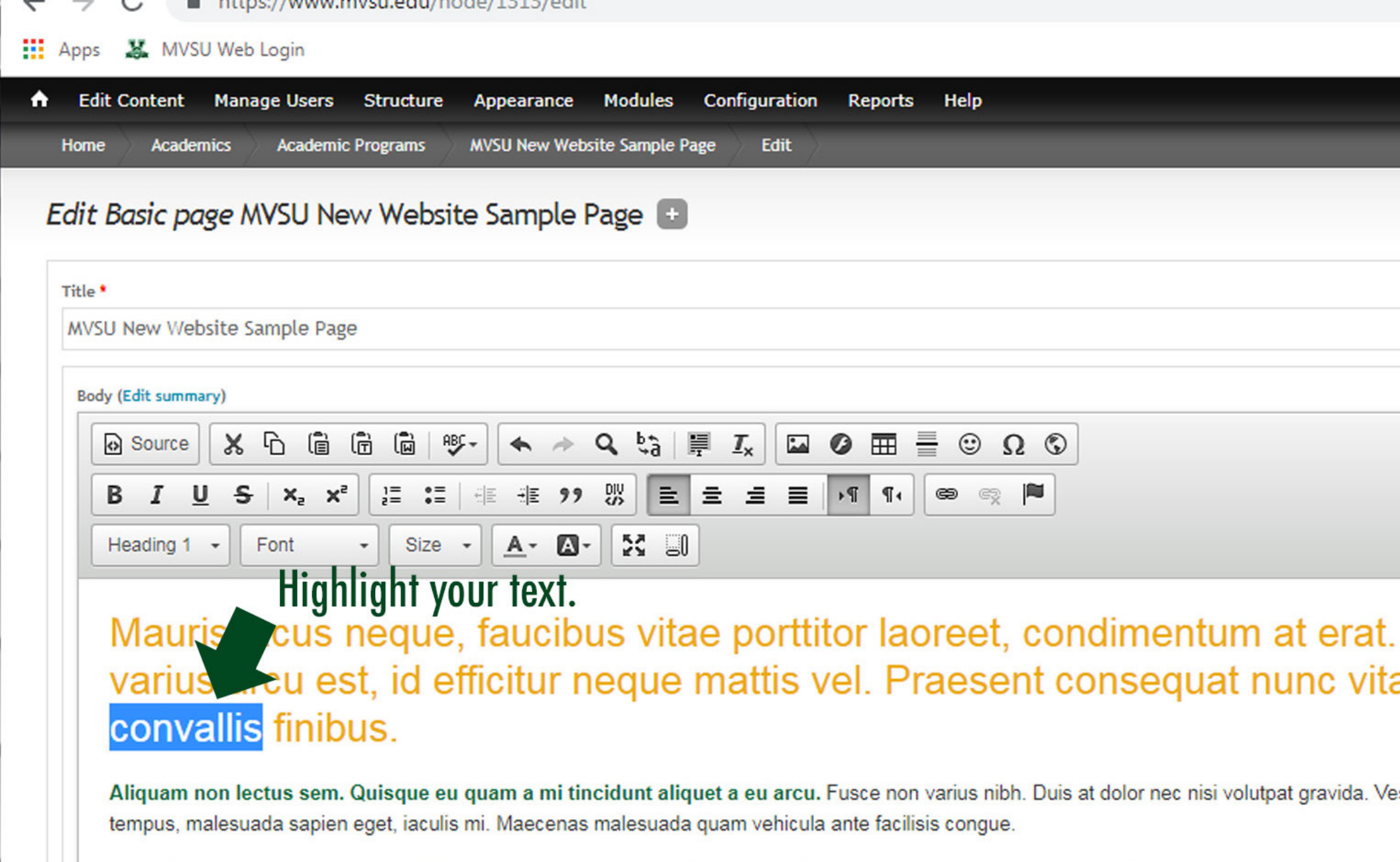

Fusce hendrerit accumsan sapien, et aliquet sapien ultrices quis. Morbi suscipit eros dui, lacinia varius purus bibendum vel. Fusce vestibulum sceler rhoncus quam faucibus sed. Phasellus quis cursus neque, a dictum nunc. Suspendisse potenti. Nunc fermentum, quam in pharetra scelerisque, lor lorem, nec suscipit neque ex a leo. Nam volutpat libero dignissim lectus feugiat dictum. Integer lacinia libero non orci rhoncus, et aliquet felis eleme est, efficitur a cursus eget, aliquet vitae metus. Nullam leo neque, suscipit vel risus tincidunt, hendrerit venenatis leo. Praesent eu malosura pulvinar cursus. Aenean convallis sit amet ipsum a sodales. Suspendisse pretium mi dolor, a finibus est euismod ac. Done

| 🗲 🛈   mvsu.      | usnx.com/node/1313/edit                         | C        | Q Sear                |
|------------------|-------------------------------------------------|----------|-----------------------|
| 🤌 Most Visited 🎈 | 🔰 Getting Started 📙 From Google Chrome          |          |                       |
| A Help           |                                                 |          |                       |
|                  | Title *                                         | Se       | ncial Wo              |
|                  | MVSU New Website Sample Page                    |          | achor E               |
|                  |                                                 |          | acher Eu              |
|                  | Body (Edit summary)                             | В        | usiness /             |
|                  | Source X ∩ □ □ □ ↓                              | Cr<br>Fr | iminal )<br>nglish ar |
|                  | B I U S X₂ X² ] = := :≡ :≡ ?? ♡ ≡ ± ± ≡ !¶ ¶≀ ∞ | Fi       | ne Arts               |
|                  | Heading 1 - Font - Size - A- M- M Ink icon      | Н        | ealth, Pł             |
|                  |                                                 | Co       | ommuni                |
|                  |                                                 | M        | athema                |
|                  |                                                 | N        | atural So             |

Mauris lacus neque, faucibus vitae porttitor laoreet, condimentum at erat. Mauris varius arcu est, id efficitur neque mattis vel. Praesent consequat nunc vitae convallis finibus.

Aliquam non lectus sem. Quisque eu quam a mi tincidunt aliquet a eu arcu. Fusce non varius nibh. Duis at dolor nec nisi volutpat gravida. Vestibulum quis enim tempus, malesuada sapien eget, iaculis mi. Maecenas malesuada quam vehicula ante facilisis congue.

Fusce hendrerit accumsan sapien, et aliquet sapien ultrices quis. Morbi suscipit eros dui, lacinia varius purus bibendum vel. Fusce vestibulum scelerisque turpis, nec rhoncus quam faucibus sed. Phasellus quis cursus neque, a dictum nunc. Suspendisse potenti. Nunc fermentum, quam in pharetra scelerisque, lorem eros tincidunt lorem, nec suscipit neque ex a leo. Nam volutpat libero dignissim lectus feugiat dictum. Integer lacinia libero non orci rhoncus, et aliquet felis elementum. Donec enim est, efficitur a cursus eget, aliq

body h1 span

Euli basic page www.u A

4

Social Scie

### sited 🥹 Getting Started 📙 From Google Chrome

### Title\*

MVSU New Website Sample Page

### LINKING TO A FILE. Click "Browse Server."

### Body (Edit summary)

| 🕞 Source 🔀 🔓 🛱 🛱 🛱                 | •            | Q bà III Ix |                         |
|------------------------------------|--------------|-------------|-------------------------|
| BIUS X <sub>2</sub> X <sup>2</sup> |              | 9 BV = = =  | ■ <u>P</u> © © <u>P</u> |
| Heading 1 - Font - Size -          | <u>A</u> * 🖸 | J- 53 BI    |                         |

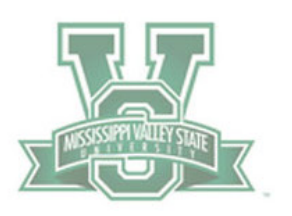

### Mauris lacus neque, faucibus vitae port erat. Mauris varius arcu est, id efficitur r consequat nunc vitae convallis finibus.

Aliquam non lectus sem. Quisque eu quam a mi tincidunt aliquet a eu volutpat gravida. Vestibulum quis enim tempus, malesuada sapien eget, iaculi congue.

| Link                      |           |
|---------------------------|-----------|
| Link Info Target Advanced |           |
| Link Type                 |           |
| URL                       |           |
| Protocol URI              |           |
| http://                   |           |
| Browse Server             |           |
|                           |           |
|                           |           |
|                           |           |
|                           |           |
|                           | OK Cancel |

Social Work Teacher Education Business Administrat Criminal Justice English and Foreign L Fine Arts Health, Physical Educ Communication Mathematics, Compu Natural Sciences and Social Sciences MVSU New Website S

Fusce hendrerit accumsan sapien, et aliquet sapien ultrices quis. Morbi suscipit eros dui, lacinia varius purus bibendum vel. Fusce vestibulum scelerisque turpis, nec rhoncus quam faucibus sed. Phasellus quis cursus neque, a dictum nunc. Suspendisse potenti. Nunc fermentum, quam in pharetra scelerisque, lorem eros tincidunt lorem, nec suscipit neque ex a leo. Nam volutpat libero dignissim lectus feugiat dictum. Integer lacinia libero non orci rhoncus, et aliquet felis elementum. Donec enim est, efficitur a cursus eget, aliquet body h1 span

Switch to plain text editor

#### More information about text formats 🕜

-

mvsu.usnx.com/imce?app=ckeditor|sendto%40ckeditor\_imceSendTo|&CKEditor=edit-body-und-0-value&CKEditorFuncNum=149&langCode=en (1) 🚖 Upload 🧱 Thumbnails 🗮 Delete 🏟 Resize 🗹 Insert file × File name: File Yamika Williams1.jpg No file selected. Browse ... Create thumbnails Small (90x90) ying1.jpg Medium (120x120) Large (180x180) 全 Upload Yolanda\_Jones-1.jpg Zannie Rainey.png LINKING TO A FILE. Again, Click "Browse" and once you find

zelinski.jpg

1243 files using 497.64 MB of unlimited quota

ALT-Shortcut\_Codes\_0.pdf

your file, click "Upload". After your file shows

highlighted in blue, double click it.

ALT-Shortcut\_Codes\_0.pdf

Double Click your file.

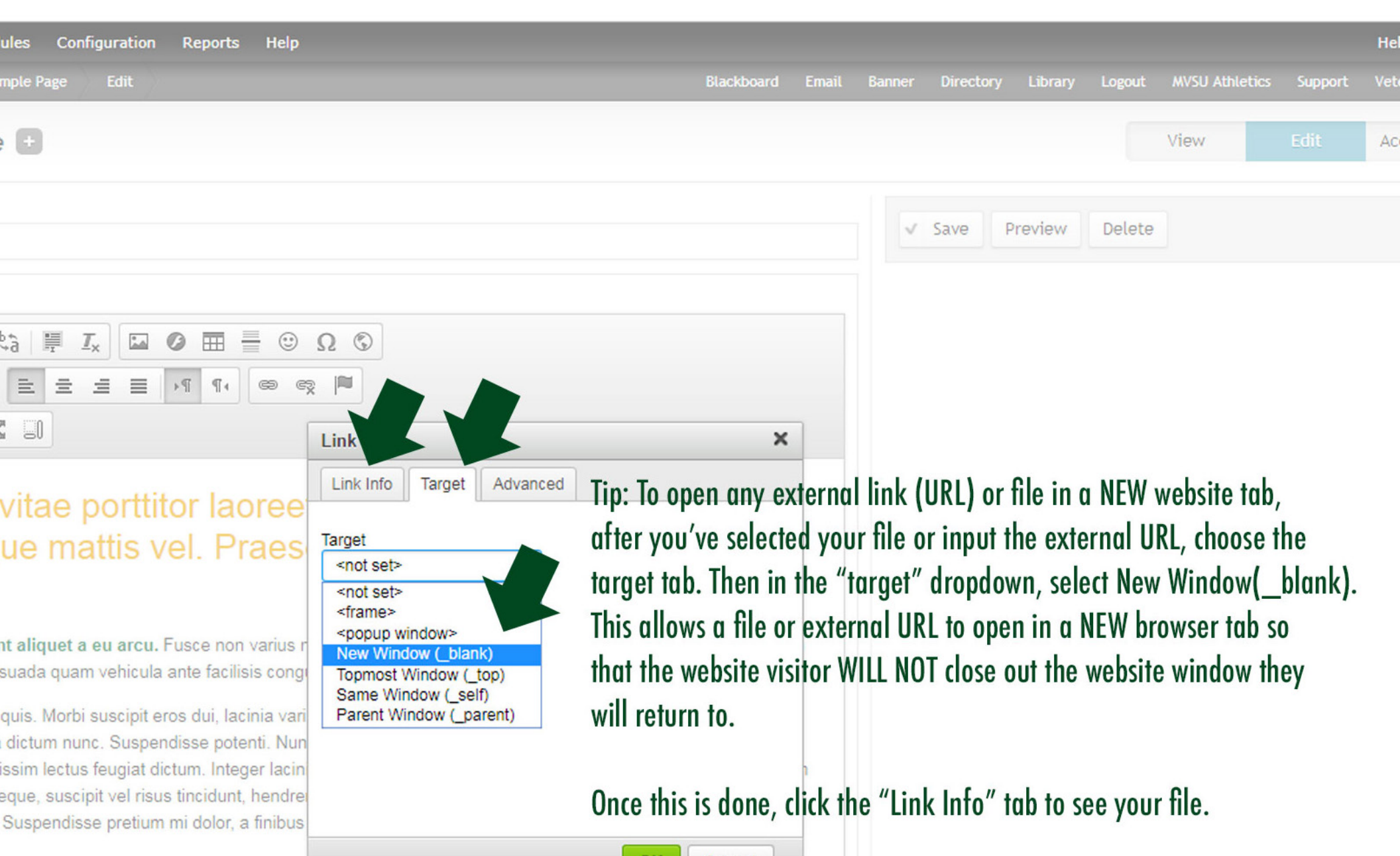

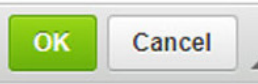

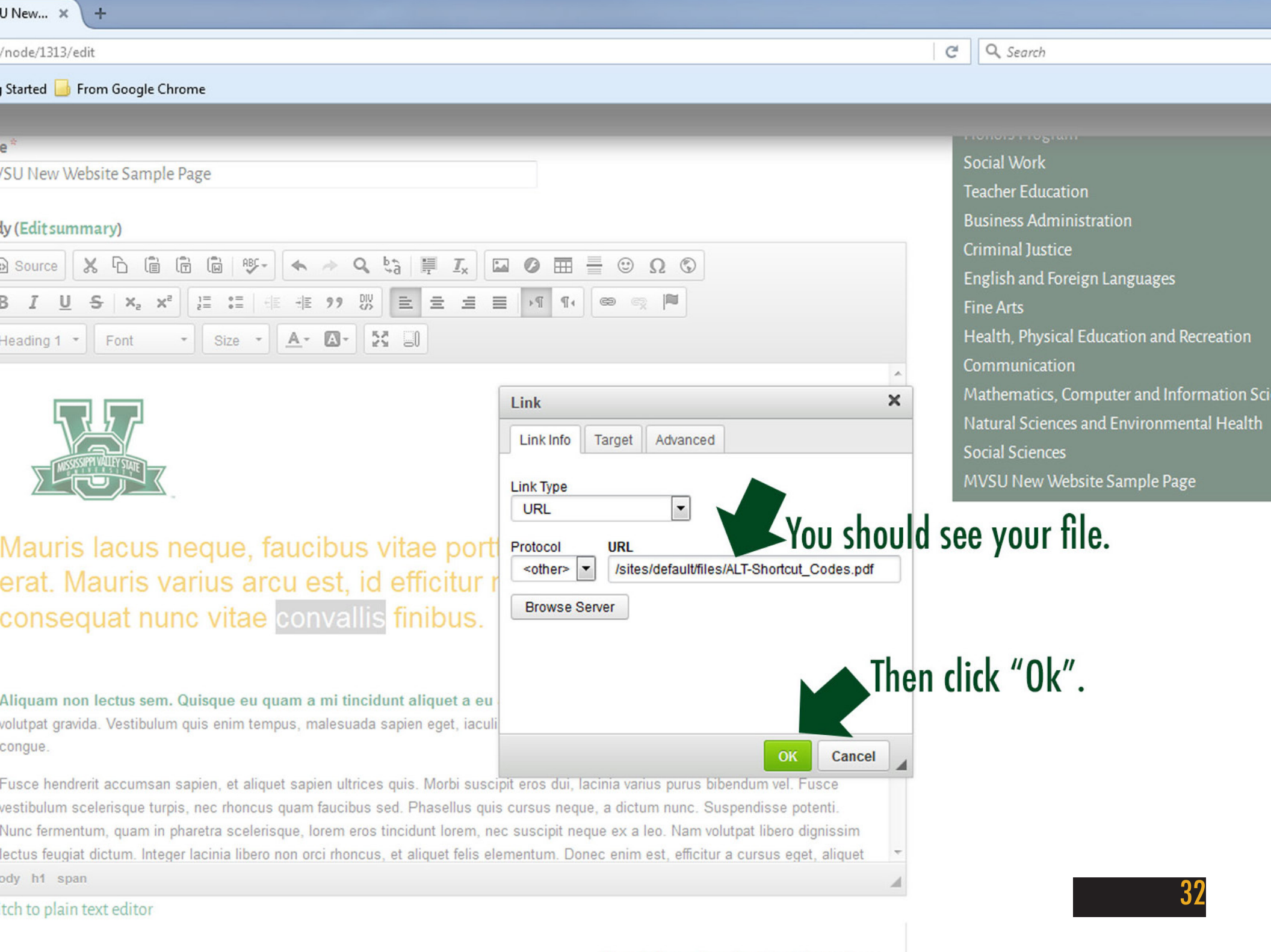

| •) (i)   mv | vsu. <b>usnx.com</b> /node/1313/edit                                                                                                    | C Q Search       |
|-------------|----------------------------------------------------------------------------------------------------|------------------|
| Most Visite | ed 🥮 Getting Started 📙 From Google Chrome                                                                                                    |                  |
| Help        |                                                                                                    |                  |
| -           | Title*                                                                                                    | Social Work      |
|             | MVSU New Website Sample Page                                                                                                    | Teacher Educati  |
|             |                                                                                                    | Business Admir   |
|             | Body (Edit summary)                                                                                                    | Criminal Justice |
|             | $ \boxed{\bigcirc} \text{ Source} \boxed{\begin{tabular}{c} & & \\ & & & \\ & & & & \\ & & & \\ & & & \\ & & & \\ & & & \\ & & & \\ & & & \\ & & & \\ & & & \\ & & & \\ & & & & \\ & & & & \\ & & & & \\ & & & & \\ & & & & \\ & & & & \\ & & & & \\ & & & & \\ & & & & \\ & & & & \\ & & & & \\ & & & & \\ & & & & \\ & & & & \\ & & & & \\ & & & & \\ & & & & \\ & & & & \\ & & & & \\ & & & & \\ & & & & \\ & & & & \\ & & & & \\ & & & & \\ & & & & \\ & & & & \\ & & & & & \\ & & & & \\ & & & & \\ & & & & & \\ & & & & \\ & & & & \\ & & & & & \\ & & & & & \\ & & & & & \\ & & & & & \\ & & & & & \\ & & & & & \\ & & & & & \\ & & & & & \\ & & & & & $ | English and For  |
|             |                                                                                                    |                  |

Ξ

Format - Font - Size - A- A- 3

2= .=

HE 99

\$

E

Ξ

Mauris lacus neque, faucibilitative porttitor laoreet, condimentum at erat. Mauris varius arcu es el efficitur neque mattis vel. Praesent consequat nunc vitae convallis finibus.

## Your file is now linked.

Aliquam non lectus sem. Quisque eu quam a mi tincidunt aliquet a eu arcu. Fusce non varius nibh. Duis at dolor nec nisi volutpat gravida. Vestibulum quis enim tempus, malesuada sapien eget, iaculis mi. Maecenas malesuada quam vehicula ante facilisis congue.

Fusce hendrerit accumsan sapien, et aliquet sapien ultrices quis. Morbi suscipit eros dui, lacinia varius purus bibendum vel. Fusce vestibulum scelerisque turpis, nec rhoncus quam faucibus sed. Phasellus quis cursus neque, a dictum nunc. Suspendisse potenti. Nunc fermentum, quam in pharetra scelerisque, lorem eros tincidunt lorem, nec suscipit neque ex a leo. Nam volutpat libero dignissim lectus feugiat dictum. Integer lacinia libero non orci rhoncus, et aliquet felis elementum. Donec enim est, efficitur a cursus eget, aliquet vitae metus. Nullam leo neque, suscipit vel risus tincidunt, hendrerit venenatis leo. Praesent eu malesuada augue. Nulla euismod pulvinar cursus. Aenean convallis sit amet ipsum a sodales. Suspendisse pretium mi dolor, a finibus est euismod ac. Donec rhoncus laoreet lacus at fringilla.

🚓 Eult basic page wiv so ivew... 🔺

## Linking to a external website URL:

This process is the same as linking to a file, but you will be linking to an external website URL. Simply highlight the text you want to be linkable and then click the "Link" icon in the toolbar. Click "Browse Server." Leave the "Link Type" set to "URL." After your link is created, it should be highlighted and clickable once you save the page.

| 🗲 🛈   mvsu.  | usnx.com/node/1313/edit                                        | C            | <b>Q</b> Sear       |
|--------------|----------------------------------------------------------------|--------------|---------------------|
| Most Visited | 🦻 Getting Started 🔟 From Google Chrome                         |              |                     |
|              | Title*                                                         |              |                     |
|              | MVSU New Website Sample Page                                   | 500<br>Tea   | ilai wo<br>Icher Fi |
|              | Body (Edit summary)                                            | Bus          | siness /            |
|              | $\textcircled{O} Source \ \ \ \ \ \ \ \ \ \ \ \ \ \ \ \ \ \ \$ | Crir         | minal )<br>glish ar |
|              | B I U S X₂ X² ≟ ∷ ﷺ 99 ₪ È È È È N ¶ €                         | Fine         | e Arts              |
|              | Heading 1 - Font - Size - A- A- A- A- A- A- A-                 | Hea          | alth, Ph            |
|              |                                                                | Con          | nmuni               |
|              |                                                                | - Mat<br>Nat | thema<br>tural So   |

Mauris lacus neque, faucibus vitae porttitor laoreet, condimentum at erat. Mauris varius arcu est, id efficitur neque mattis vel. Praesent consequat nunc vitae convallis finibus.

Aliquam non lectus sem. Quisque eu quam a mi tincidunt aliquet a eu arcu. Fusce non varius nibh. Duis at dolor nec nisi volutpat gravida. Vestibulum quis enim tempus, malesuada sapien eget, iaculis mi. Maecenas malesuada quam vehicula ante facilisis congue.

Fusce hendrerit accumsan sapien, et aliquet sapien ultrices quis. Morbi suscipit eros dui, lacinia varius purus bibendum vel. Fusce vestibulum scelerisque turpis, nec rhoncus quam faucibus sed. Phasellus quis cursus neque, a dictum nunc. Suspendisse potenti. Nunc fermentum, quam in pharetra scelerisque, lorem eros tincidunt lorem, nec suscipit neque ex a leo. Nam volutpat libero dignissim lectus feugiat dictum. Integer lacinia libero non orci rhoncus, et aliquet felis elementum. Donec enim est, efficitur a cursus eget, aliq

body h1 span

Euli basic page www.u A

35

Social Scie

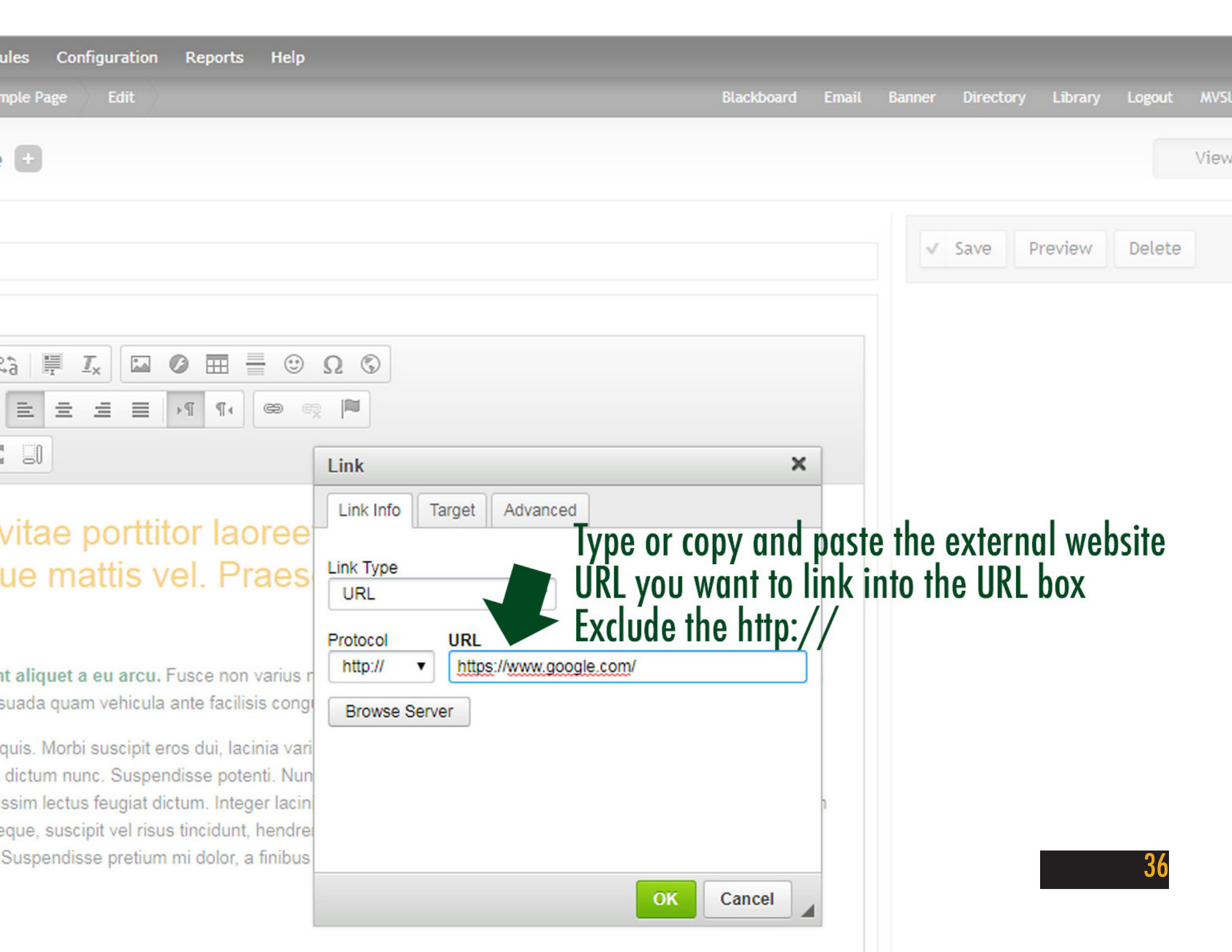

| Configuration Reports Help                                                                                                    |                                                                                                    |                                                                     |                                              |                                     |                                   |                            |                                   |                           | Н  |
|----------------------------------------------------------------------------------------------------|----------------------------------------------------------------------------------------------------|---------------------------------------------------------------------|----------------------------------------------|-------------------------------------|-----------------------------------|----------------------------|-----------------------------------|---------------------------|----|
| e Edit                                                                                                    |                                                                                                    | Blackboard                                                          | Email Banner                                 | Directory                           | Library                           | Logout                     | MVSU Athleti                      | ics Support               | Ve |
|                                                                                                    |                                                                                                    |                                                                     |                                              |                                     |                                   |                            | View                              | Edit                      | A  |
|                                                                                                    |                                                                                                    |                                                                     | ~                                            | Save P                              | Preview                           | Delete                     |                                   |                           |    |
|                                                                                                    |                                                                                                    | ×                                                                   |                                              |                                     |                                   |                            |                                   |                           |    |
| e porttitor laoree<br>nattis vel. Praes                                                                                                    | Link Info Target Advanced Target <pre></pre>                                                                                                    | Tip: To open any ex<br>after you've selected<br>target tab. Then in | cternal link<br>ed your file<br>the "target" | (URL) or<br>or input t<br>′ dropdov | file in a<br>he exter<br>vn, sele | NEW w<br>rnal UR<br>ct New | vebsite to<br>L, choose<br>Window | ıb,<br>e the<br>(_blank). |    |
| et a eu arcu. Fusce non varius r<br>uam vehicula ante facilisis congr<br>orbi suscipit eros dui, lacinia vari<br>nunc. Suspendisse potenti. Nun<br>tus feugiat dictum. Integer lacin | <pre><pre><pre><pre><pre><pre><pre>New Window (_blank)</pre> Topmost Window (_top) Same Window (_self) Parent Window (_parent)</pre></pre></pre></pre></pre></pre> | that the website vis<br>will return to.                             | itor WILL N                                  | NL TO OPE<br>OT close o             | n in a w<br>out the v             | vebsite                    | window                            | they                      |    |
| scipit vel risus tincidunt, hendrei                                                                                                    |                                                                                                    | Once this is done, c                                                | lick the "Lir                                | nk Info″ t                          | ab to se                          | e your                     | link.                             |                           |    |
| uisse pretium mi dolor, a finibus                                                                                                    |                                                                                                    | OK Cancel                                                           | 4                                            |                                     |                                   | -                          |                                   |                           |    |
|                                                                                                    |                                                                                                    |                                                                     |                                              |                                     |                                   |                            |                                   | 37                        |    |

#### Title\*

р

MVSU New Website Sample Page

### Body (Edit summary)

| Source   | K 6 🕯 🖨                                    | 🛱   ABC+ 📥 🔶     | Q tà I₽ Ix |               |
|----------|--------------------------------------------|------------------|------------|---------------|
| BIU      | <del>S</del> X <sub>2</sub> X <sup>2</sup> | 1= :=   = = = 99 |            | ■ .n n. 📾 👳 🍽 |
| Format • | Font -                                     | Size • A•        |            |               |

Mauris lacus neque, faucibility vitae porttitor laoreet, condimentum at erat. Mauris varius arcu e d efficitur neque mattis vel. Praesent consequat nunc vitae convallis finibus.

## Your link is now live and clickable.

Aliquam non lectus sem. Quisque eu quam a mi tincidunt aliquet a eu arcu. Fusce non varius nibh. Duis at dolor nec nisi volutpat gravida. Vestibulum quis enim tempus, malesuada sapien eget, iaculis mi. Maecenas malesuada quam vehicula ante facilisis congue.

Fusce hendrerit accumsan sapien, et aliquet sapien ultrices quis. Morbi suscipit eros dui, lacinia varius purus bibendum vel. Fusce vestibulum scelerisque turpis, nec rhoncus quam faucibus sed. Phasellus quis cursus neque, a dictum nunc. Suspendisse potenti. Nunc fermentum, quam in pharetra scelerisque, lorem eros tincidunt lorem, nec suscipit neque ex a leo. Nam volutpat libero dignissim lectus feugiat dictum. Integer lacinia libero non orci rhoncus, et aliquet felis elementum. Donec enim est, efficitur a cursus eget, aliquet vitae metus. Nullam leo neque, suscipit vel risus tincidunt, hendrerit venenatis leo. Praesent eu malesuada augue. Nulla euismod pulvinar cursus. Aenean convallis sit amet ipsum a sodales. Suspendisse pretium mi dolor, a finibus est euismod ac. Donec rhoncus laoreet lacus at fringilla.

Social Work Teacher Education Business Administration Criminal Justice English and Foreign Lan Fine Arts Health, Physical Educat Communication Mathematics, Compute Natural Sciences and En Social Sciences MVSU New Website Sau

Switch to plain text editor

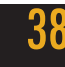

Text format Full HTML

If you have any questions or comments, please contact the webmaster. Dewon Hall | MVSU Webmaster | 662.254.3724 | dewon.hall@mvsu.edu

> Information Technology (2016; 10-29-2018)